# 行き先を探す

# 50音順のリストについて

50音順のリスト(あかさたなタッチキーが表示 されるリスト)の操作が、一部変わりました。

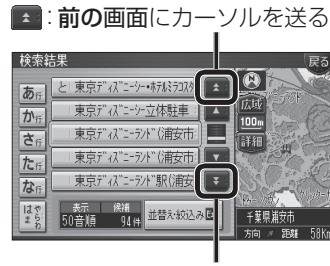

こ次の画面にカーソルを送る

## 周辺施設から探す

周辺検索する範囲が変わりました。

#### ■ 周辺検索する範囲について

- ルートを設定していない場合 自車位置を中心に、半径約2.5~5.5 km以 内の施設を探します。
- 地図モード画面から探す場合 カーソルの位置を中心に、半径約2.5~
  5.5 km以内の施設を探します。
- ルートを設定している場合(ルート案内中) 自車位置を中心に半径約250 mから、案内 ルート沿い約4 km先の半径約650 m以内 の施設を探します。

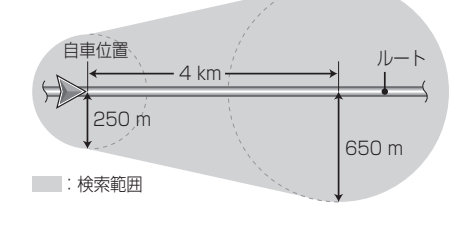

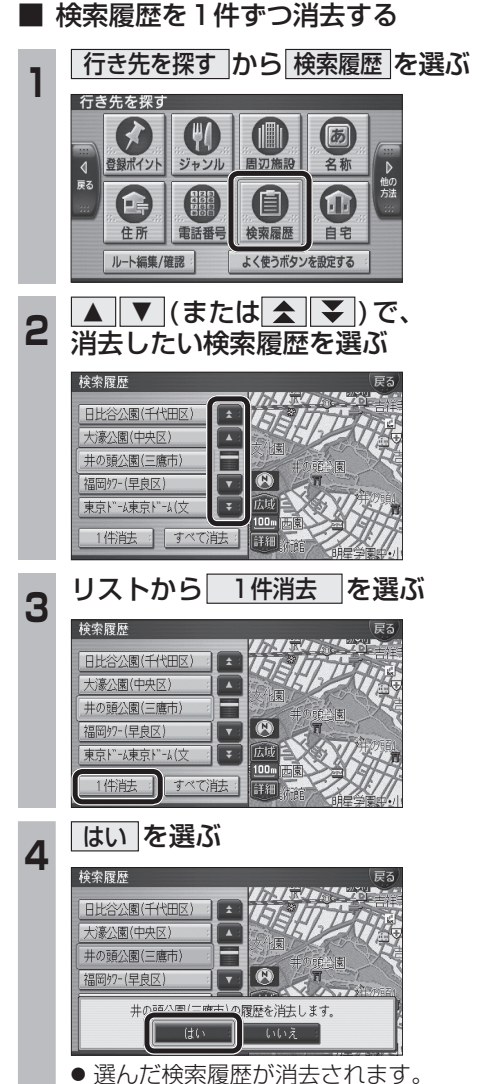

以前に検索した地図から探す

した。

検索履歴を、1件ずつ消去できるようになりま

## 広域避難場所を探す

災害から一時的に避難するための場所(広域 避難場所)を検索できます。 **メニュー画面 情報 から** 広域避難場所 を選ぶ 情報 AVB定 ナビ酸定 700000 度3

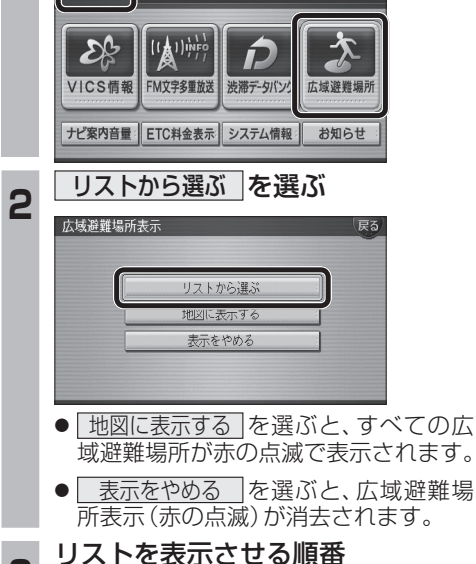

3 または絞り込みの方法を選ぶ

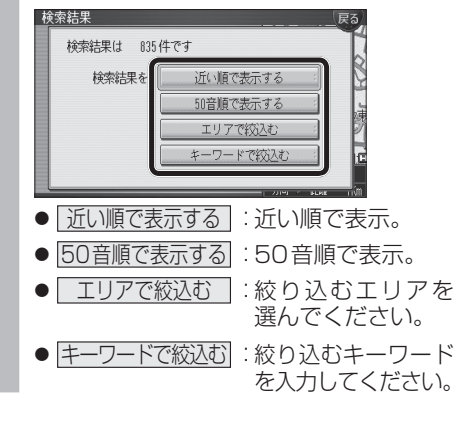

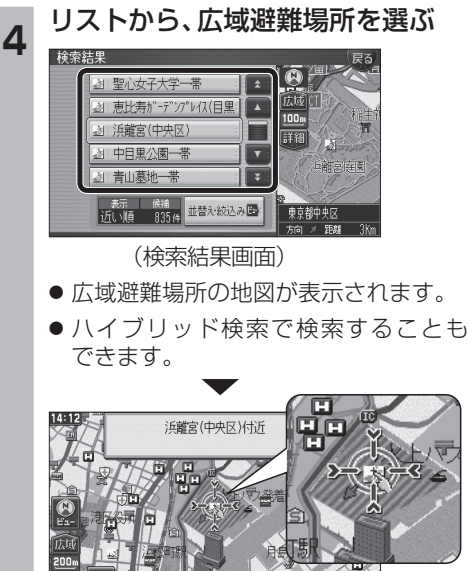

ナビゲーション

**A** 

災害時は、安全な場所に駐車し、歩いて広域避 難場所に避難してください。

自動車で避難すると、事故・渋滞の原因になるば かりでなく、緊急車両の通行の妨げになります。 また、広域避難場所は、大地震の大火災時に一 時的に避難する場所です。表示される場所が最 適な避難場所とは限りません。実際の状況に応 じて行動してください。

### ■ 広域避難場所について

広域避難場所は、大災害時に一時的に避難する 場所です。表示される場所が最適な避難場所と は限りません。実際の状況に応じて行動してく ださい。

広域避難場所は各自治体※の2005年12月時 点の防災情報に基づき作成したものを使用し ています。

※東京23区、札幌市、仙台市、新潟市、千葉市、 川崎市、横浜市、浜松市、静岡市、名古屋市、 京都市、大阪市、堺市、神戸市、広島市、 福岡市、北九州市